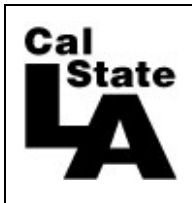

Approving Faculty/Staff Time URL: <u>https://cmsweb.calstatela.edu/psp/HLAPRD/?cmd=login</u>

Navigation: Manager Self Service > Time Management > Approve Time and Exceptions > Approve Reported Absences <u>or</u> Approve Time and Absences (OT, Shift and Dock Time)

| Emp         | loyees    |                |             |                              |                     |               |         | <u>Customize   Fi</u>     | nd View All | 🖾   🕌    | First 🚺 1-7 of 7 🚺 Last       |
|-------------|-----------|----------------|-------------|------------------------------|---------------------|---------------|---------|---------------------------|-------------|----------|-------------------------------|
| <u>Sele</u> | <u>ct</u> | <u>Empl ID</u> | Empl<br>Rcd | Current<br>Period<br>Absence | <u>Name</u>         | <u>Status</u> | Dept ID | Dept Name                 | Position    | Job Code | <u>Job Title</u>              |
|             |           |                | 0           | Appr                         | Doe,John M.         | Active        | 500200  | Administrative Technology | 00005932    | 0420     | Info Tech Consultant<br>12 Mo |
|             |           |                | 0           | Sub                          | Employee,Substitute | Active        | 500200  | Administrative Technology | 00000263    | 0420     | Info Tech Consultant<br>12 Mo |
|             |           |                | 0           | Appr                         | Manager,Department  | Active        | 500200  | Administrative Technology | 00000519    | 3312     | Administrator II              |
|             |           |                | 0           | Sub                          | Person,Pretend      | Active        | 500200  | Administrative Technology | 00001324    | 0420     | Info Tech Consultant<br>12 Mo |
|             |           |                | 1           | Appr                         | Person,Pretend      | Active        | 500200  | Administrative Technology | 00004255    | 0420     | Info Tech Consultant<br>12 Mo |
|             |           |                | 0           | Appr                         | Test,Admin J        | Active        | 500200  | Administrative Technology | 00002131    | 0420     | Info Tech Consultant<br>12 Mo |
|             |           |                | 0           | Sub                          | Test,Employee       | Active        | 500200  | Administrative Technology | 00003030    | 0420     | Info Tech Consultant<br>12 Mo |
|             |           |                |             |                              |                     |               |         |                           |             |          | 🔁 First                       |
| Se          | lect All  | Des            | select All  | Co                           | ntinue              |               |         |                           |             |          |                               |

- 1. Click on Select All or the box next to the employee name to select certain employees.
- 2. Click the **Continue** button to display the list of employee Absence entries awaiting approval, absences that are submitted "Sub".

If you are an alternate approver, your list of employees will include those who report to the person you are backing up. If you see the  $\boxed{III}$  icon, you can drill down to the see the direct reports for that manager and approve time for his employees. You can drill down multiple levels depending on your reporting structure

| Exi | sting Absen    | ce Eve | nts                 |                       |                   |            |                 |                     | <u>0</u> | ustomize   Find   🗗  | ] 🛗 🛛 First 🚺                   | 1-5 of 5 🕨 Last |
|-----|----------------|--------|---------------------|-----------------------|-------------------|------------|-----------------|---------------------|----------|----------------------|---------------------------------|-----------------|
|     | <u>Empl ID</u> | Rcd#   | <u>Name</u>         | Absence Name          | <u>Begin Date</u> | End Date   | <u>Duration</u> | <u>Unit</u><br>Type | Approve  | <u>Review Status</u> | <u>Entry</u><br><u>Comments</u> | Add Comment     |
| 1   |                | 0      | Employee,Substitute | Vacation              | 12/19/2011        | 12/19/2011 | 8.00000         | Hours               | <b></b>  | Reviewed 💌           |                                 | Add Comment     |
| 2   |                | 0      | Employee,Substitute | Sick - Family<br>Care | 12/15/2011        | 12/15/2011 | 5.00000         | Hours               |          | Reviewed 💌           | <u>Entry</u><br>Comments        | Add Comment     |
| з   |                | 0      | Person,Pretend      | Personal<br>Holiday   | 12/07/2011        | 12/07/2011 | 1.00000         | Days                |          | Reviewed 💌           |                                 | Add Comment     |
| 4   |                | 0      | Test,Employee       | Sick - Self           | 12/30/2011        | 12/30/2011 | 8.00000         | Hours               |          | Reviewed 💌           |                                 | Add Comment     |
| 5   |                | 0      | Test,Employee       | Sick - Self           | 12/01/2011        | 12/01/2011 | 2.00000         | Hours               |          | Reviewed 💌           |                                 | Add Comment     |
|     | Select Al      |        | Deselect All Submit |                       |                   |            |                 |                     |          |                      |                                 |                 |

3. If all the time is correct, click on the Select All button or individually check boxes to approve select employees. Click on Submit . If time needs to be corrected, refer to the section "Approve Reported Absences/Approve Time and Absences page", Review Status.

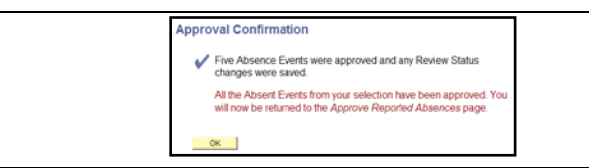

4. Click on <u>ok</u> to confirm, you will return to the Approve Reported Absences page, time that was in the "Sub" status will be changed to "Appr".

## Approving Student/Positive Attendance/OT/Shift/Docks

Navigation: Manager Self Service > Time Management > Approve Time and Exceptions > Payable Time

| Employee Selection Criteria                                                                                                    |                                                                                                    | l i                                                                                    |                                                                                   | Get Empl                                                                                                    | oyees                                                                                  |                                                  |                                             |                                                            |                                                                        |                                          |
|----------------------------------------------------------------------------------------------------|----------------------------------------------------------------------------------------------------|----------------------------------------------------------------------------------------|-----------------------------------------------------------------------------------|----------------------------------------------------------------------------------------------------|----------------------------------------------------------------------------------------|--------------------------------------------------|---------------------------------------------|------------------------------------------------------------|------------------------------------------------------------------------|------------------------------------------|
| escription                                                                                                    |                                                                                                    | Value                                                                                  |                                                                                   |                                                                                                    |                                                                                        |                                                  |                                             |                                                            |                                                                        |                                          |
| Group ID                                                                                                    |                                                                                                    | ETS                                                                                    |                                                                                   | Q                                                                                                    |                                                                                        |                                                  |                                             |                                                            |                                                                        |                                          |
| mpIID                                                                                                    |                                                                                                    |                                                                                        |                                                                                   | Q                                                                                                    |                                                                                        |                                                  |                                             |                                                            |                                                                        |                                          |
| mpl Rcd Nbr                                                                                                    |                                                                                                    |                                                                                        |                                                                                   | 9                                                                                                    |                                                                                        |                                                  |                                             |                                                            |                                                                        |                                          |
| ast Name                                                                                                    |                                                                                                    |                                                                                        |                                                                                   | Q                                                                                                    |                                                                                        |                                                  |                                             |                                                            |                                                                        |                                          |
| irst Name                                                                                                    |                                                                                                    |                                                                                        |                                                                                   | Q                                                                                                    |                                                                                        |                                                  |                                             |                                                            |                                                                        |                                          |
| ob Code                                                                                                    |                                                                                                    |                                                                                        |                                                                                   | Q                                                                                                    |                                                                                        |                                                  |                                             |                                                            |                                                                        |                                          |
|                                                                                                    |                                                                                                    |                                                                                        |                                                                                   |                                                                                                    |                                                                                        |                                                  |                                             |                                                            |                                                                        |                                          |
| tart Date 10/01/2008 [B] End i<br>elect an employee and click on the ag<br>artiod. Click on the employee's name<br>e date range by changing the start ar<br>ank to return all employees with pays                                                                                                    | Date 10/30/200<br>pprove button be<br>to view and/or a<br>nd end dates or t<br>able time that ne                                       | )8 🛐<br>low to ap<br>pprove th<br>by leaving<br>eds appr                               | pprove the<br>the emplo<br>ig them bl<br>rroval.                                  | e employee's time for the<br>yee's time. You may exp<br>lank. Leave both date fie                                                                                                   | e time<br>and<br>Ids                                                                   |                                                  |                                             |                                                            |                                                                        |                                          |
| epartment<br>art Date 10/01/2008 ت End I<br>letct an employee and click on the ay<br>rriod. Click on the employee's name<br>e date range by changing the start ar<br>ank to return all employees with paya<br>For Susan Cortez                                                                                               | Date 10/30/200<br>porove button be<br>to view and/or a<br>nd end dates or t<br>able time that new                                      | 08 🛐<br>low to ag<br>pprove th<br>by leaving<br>eds appr                               | pprove the<br>the emplo<br>ig them bl<br>iroval.                                  | e employee's time for the<br>yee's time. You may exp<br>lank. Leave both date fie                                                                                                   | e time<br>and<br>Ids                                                                   | 1                                                |                                             | <u>Find</u>   View                                         | All First 🖪 1-3                                                        | of 3 🕨 Last                              |
| epartment<br>art Date 10/01/2008 S End I<br>elect an employee and click on the ag<br>artiod. Click on the employee's name<br>e date range by changing the start ar<br>ank to return all employees with paya<br>apployee 1 For Susan Cortez<br>Select Name                                                                    | Date 10/30/200<br>pprove button be<br>to view and/or a<br>nd end dates or t<br>able time that new<br>Employee<br>ID                    | 08 1<br>low to approve ti<br>by leavin,<br>eds appl<br>Rcd<br>Nbr                      | pprove the<br>the emplo<br>1g them bl<br>1roval.                                  | e employee's time for the<br>yee's time. You may exp<br>lank. Leave both date fie<br>Job Description                                                                                | e time<br>and<br>Ids<br><u>Total</u><br><u>Payable</u><br><u>Hours</u>                 | <u>.<br/>Department</u>                          | Business<br>Unit                            | Eind   View                                                | All First 1-3<br>Position Number                                       | of 3 P Last                              |
| epartment art Date 10/01/2008 F End letect an employee and click on the ap riod. Click on the employee's name e date range by changing the start ar ank to return all employees with paya pictors For Susan Cortez Select Name Student                                                                                       | Date 10/30/200<br>pprove button be<br>to view and/or a<br>d end dates or t<br>able time that new<br>Employee<br>ID                     | 08 1<br>low to aj<br>pprove ti<br>by leavin<br>eds appr<br>Red<br>Nbr                  | pprove the<br>the emplo<br>ig them bl<br>iroval.                                  | e employee's time for the<br>yee's time. You may exp<br>lank. Leave both date fie<br>Job Description<br>Student Assistant                                                           | time<br>and<br>Ids<br>Total<br>Payable<br>Hours<br>65.000000                           | Department<br>200132                             | Business<br>Unit<br>CSULA                   | End   View<br>Location Code<br>200132                      | Al First 4 +3<br>Position Number<br>00004927                           | of 3 D Last                              |
| epartment art Date 10/01/2008 Image: End 1 elect an employee and click on the ap rind. Click on the employee's name e date range by changing the start ar anak to return all employees with pays newy or For Susan Cortez Select Name Student Name Name                                                                      | Date 10/30/200<br>pprove button be<br>to view and/or a<br>dend dates or t<br>able time that new<br>Employee<br>ID<br>CIN               | 08 🗊<br>low to aj<br>pprove ti<br>by leavin<br>eds app<br>Empl<br>Rcd<br>Nbr<br>1<br>0 | pprove the<br>the emploing them bi<br>proval.                                     | e employee's time for the<br>iyee's time. You may exp<br>lank. Leave both date fie<br>Job Description<br>Student Assistant<br>Student-NonResident<br>Alien Tax                      | Total<br>Payable<br>Hours<br>65.000000<br>48.000000                                    | <u>Pepartment</u><br>200132<br>200132            | Business<br>Unit<br>CSULA<br>CSULA          | Eind   View<br>Location Code<br>200132<br>200132           | All First € 1-3<br>Position Number<br>00004927<br>00006453             | or 3 D Last<br>Company<br>LA<br>LA       |
| tart Date 10/01/2008 13 End 1<br>lelect an employee and click on the ap<br>eriod. Click on the employee's name<br>e date range by changing the start ar<br>anak to return all employees with pays<br>select Name<br>Student<br>Name                                                                                          | Date 10/30/200<br>pprove button be<br>to view and/or a<br>dend dates or t<br>able time that new<br><u>Employee</u><br><u>ID</u><br>CIN | 08 3<br>Now to approve to<br>by leavin<br>eds app<br>Empl<br>Red<br>Nbr<br>1<br>0      | pprove the<br>the emploing them bi<br>proval.                                     | e employee's time for the<br>vyee's time. You may exp<br>lank. Leave both date fie<br>Job Description<br>Student Assistant<br>Student-NonResident<br>Alien Tax<br>Student Assistant | Total<br>Payable<br>Hours<br>65.000000<br>48.000000<br>89.000000                       | 2 <u>epartment</u><br>200132<br>200132<br>200132 | Business<br>Unif<br>CSULA<br>CSULA<br>CSULA | Eind   View<br>Location Code<br>200132<br>200132<br>200132 | All First € 1-3<br>Position Number<br>00004927<br>00006453<br>00004927 | or 3 D Last<br>Company<br>LA<br>LA<br>LA |
| tart Date 10/01/2008 1 End 1 lelect an employee and click on the ap riod. Click on the employee's name e date range by changing the start ar ank to return all employees with pays select Name Select Name Click on the employees are click on the employees are click on the employees are click on the employees with pays | Date 10/30/200<br>pprove button be<br>to view and/or a<br>dend dates or t<br>able time that new<br>Employee<br>ID<br>CIN               | D8 10 to as pprove to by leavin eds app Red Nbr 1 0 0 0 0 0 0 0 0 0 0 0 0 0 0 0 0 0 0  | pprove the<br>the emplo<br>ig them bl<br>proval.<br>1870 \$<br>1868 \$<br>1870 \$ | e employee's time for the<br>yee's time. You may exp<br>lank. Leave both date fie<br>Job Description<br>Student Assistant<br>Student Assistant<br>Alien Tax<br>Student Assistant    | time<br>and<br>Ids<br>Total<br>Pavable<br>Hours<br>65.000000<br>48.000000<br>89.000000 | 200132<br>200132<br>200132                       | Business<br>Unit<br>CSULA<br>CSULA<br>CSULA | Eind   View<br>Location Code<br>200132<br>200132<br>200132 | All First € 1-3<br>Position Number<br>00004927<br>00006453<br>00004927 | or 3 D Last<br>Company<br>LA<br>LA<br>LA |

All employees with time to approve within the date range will be viewable.

**Group ID**: enter the approver group id (ends with 'A'), this group id does not include work study. Do not approve any work study time, Job Code 1871 and 1872.

Group ID: \_\_\_\_\_

**Start Date/End Date**: enter the pay calendar dates. **IMPORTANT**: these days must be correct or else the time will not be accurate.

Click on 'Get Employees'.

Verify the hours in the Total Payable Hours column, if correct, click on the check box in the Select column. Click on 'Approve' once you are finished, you will be asked to confirm your request, confirm and you will return to the Approver page.